### TO SETUP YOUR VIRTUAL PC FOR THE ESO 2006 OR VCF 2000

#### 1. Access the Windows Virtual PC download page/

Go to http://www.microsoft.com/windows/virtual-pc/download.aspx

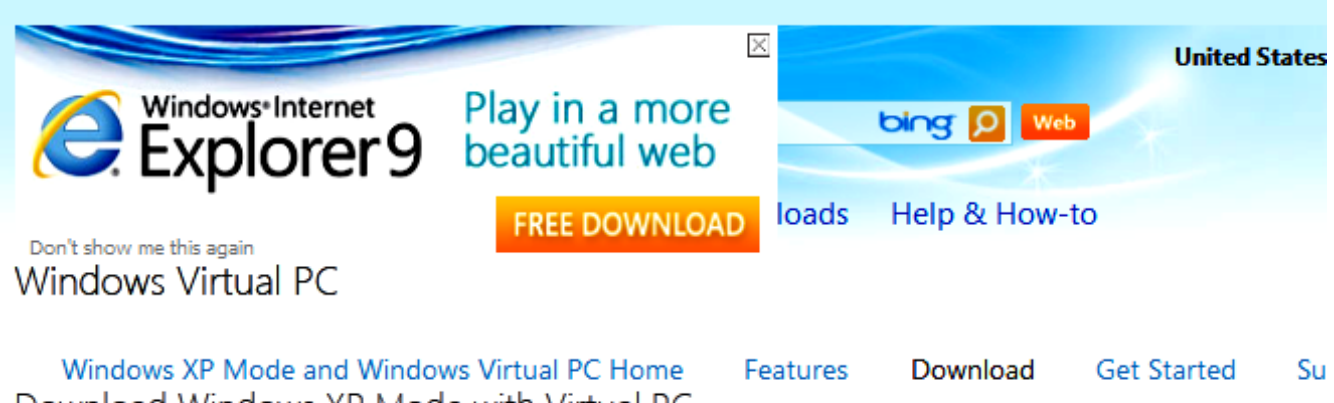

Download Windows XP Mode with Virtual PC

Do I need Windows XP Mode?

Windows 7 has several built-in tools to help with program compatibility and Windows XP programs should be installed directly on Windows 7. Windows XP Mode runs many older Windows XP productivity programs and that are not natively compatible with Windows 7, thus helping realize cost savings and reduce possible operational downtime by extending the life of existing software. Visit the Windows 7 Compatibility Center to find software that works with Windows 7.

Don't need XP Mode and want VPC only? Download Windows Virtual PC without Windows XP Mode.

#### Select your edition of Windows 7 and desired language for installation

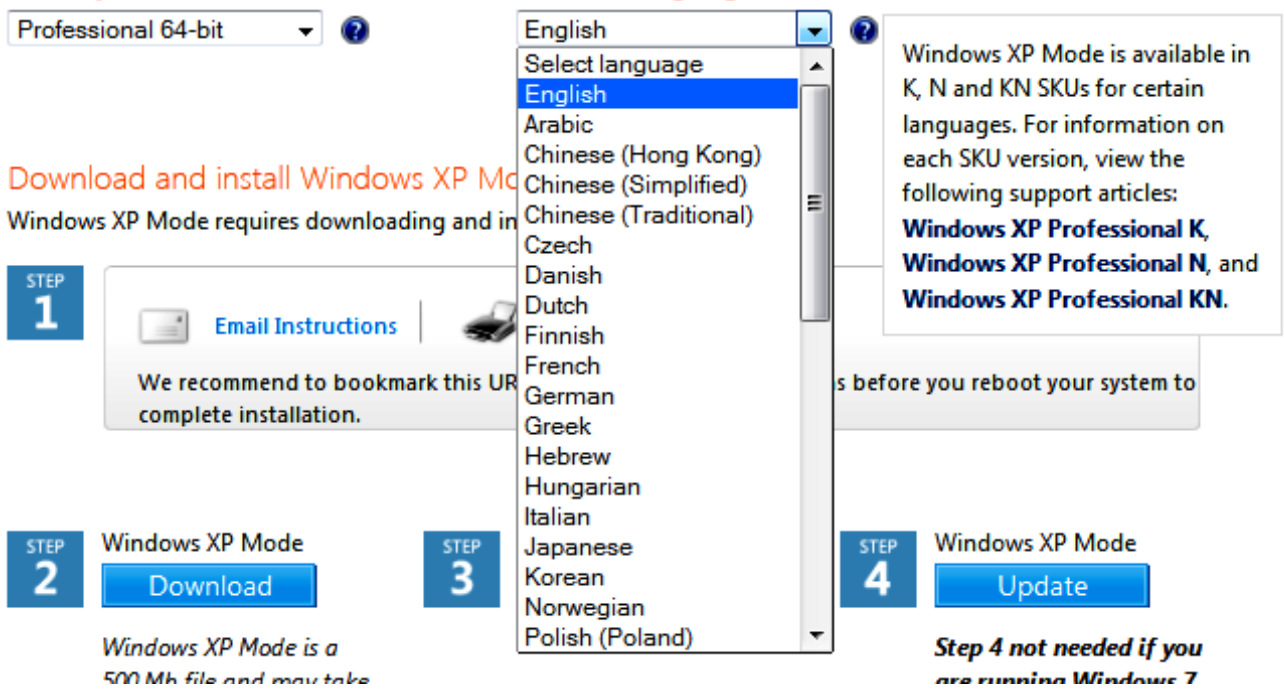

- 2. Select the Professional 64 bit edition and Select the language version for your country.
- 3. And download.
- 4. You will see the Windows validation screen select continue

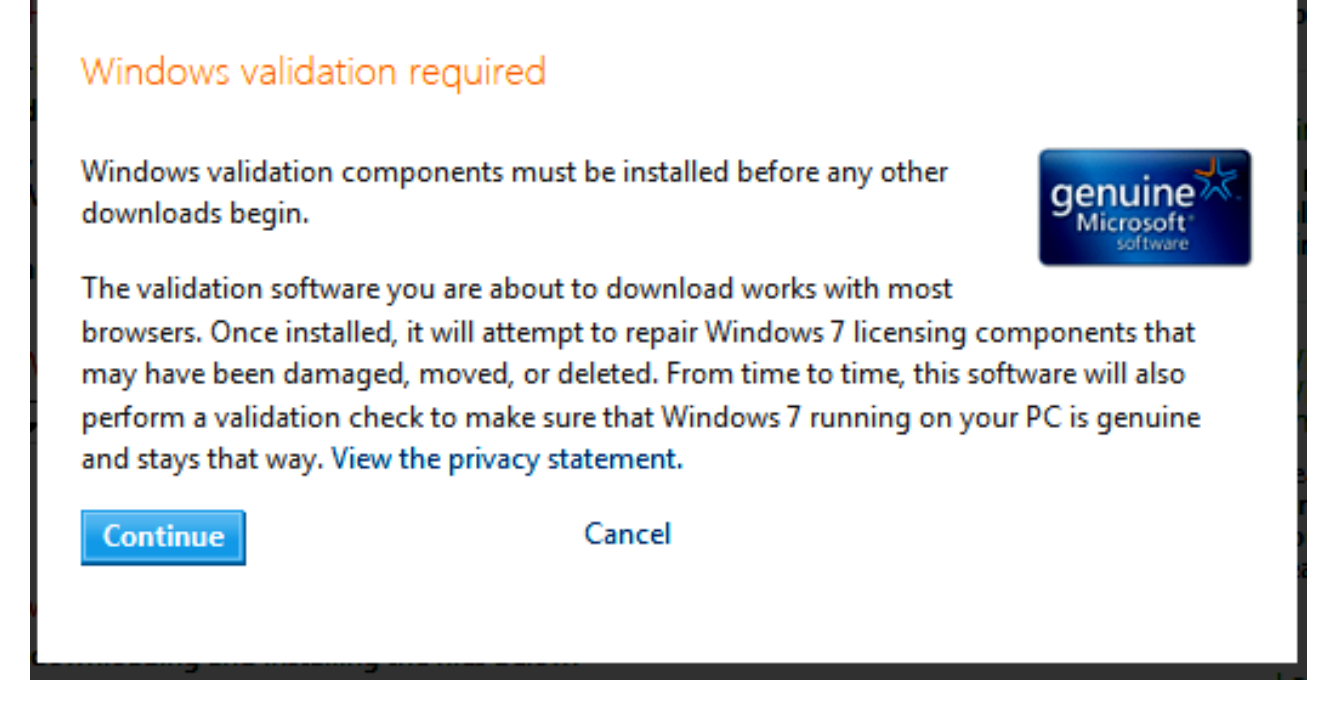

5. Save the WindowsXPMode-exe file to your computer for the language you selected.

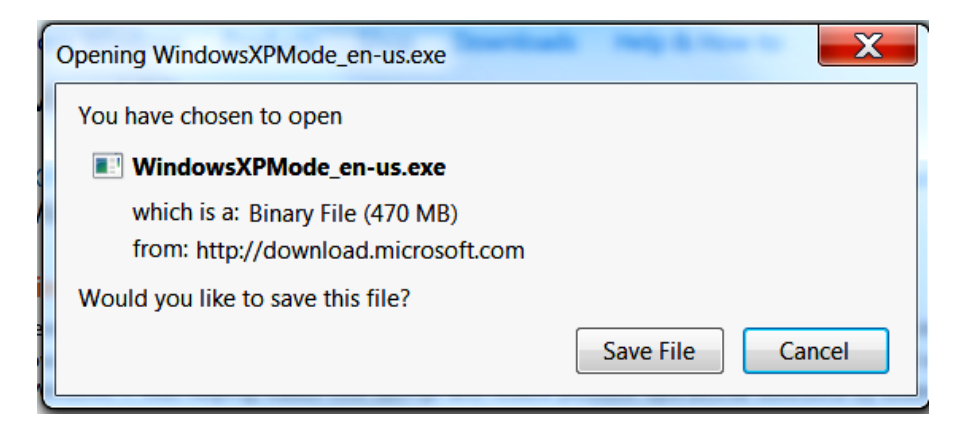

6. Locate the file (normally in your "downloads" file folder) and run it.

7. It will be extracted to a temporary file location after which the setup screen appears

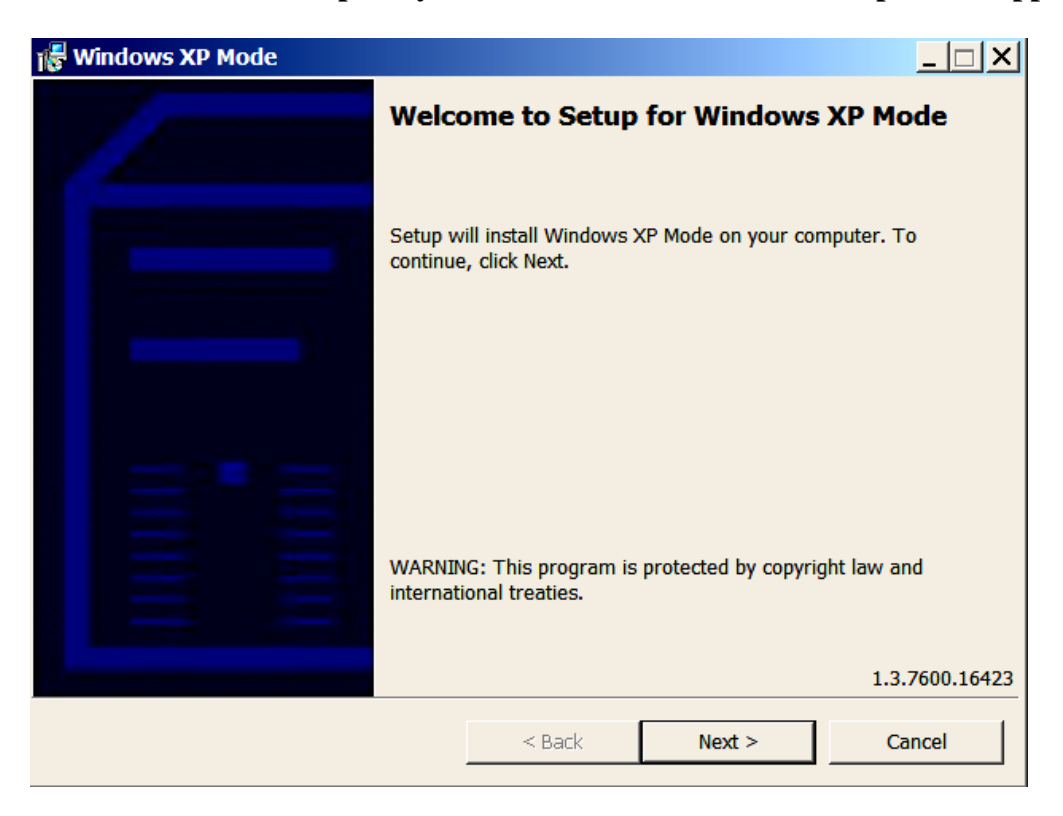

8. Select the location for the files to install.

| 📲 Windows XP Mode                                                                         |                                 |                    |        | × |
|-------------------------------------------------------------------------------------------|---------------------------------|--------------------|--------|---|
| Please specify the install location for th<br>disk file will require 1.6 GB of free space | e virtual hard disk file<br>ce. | . The virtual hard |        |   |
| Location: C:\Program Files\V                                                              | Vindows XP Mode\                |                    | Browse | ] |
|                                                                                           |                                 |                    |        |   |
|                                                                                           |                                 |                    |        |   |
|                                                                                           |                                 |                    |        |   |
|                                                                                           |                                 |                    |        |   |
|                                                                                           |                                 |                    |        |   |
|                                                                                           | < Back                          | Next >             | Cancel |   |

### 9. The files will install

| 🞼 Windows XP Mode                                                |                      |                         |          |
|------------------------------------------------------------------|----------------------|-------------------------|----------|
| Installing virtual hard disk file                                | e for Windov         | vs XP Mode              |          |
|                                                                  |                      |                         |          |
| Please wait while Setup install<br>This may take several minutes | s the virtual hard o | lisk file for Windows ) | KP Mode. |
| Status:                                                          |                      |                         |          |
| Copying new files                                                |                      |                         |          |
|                                                                  |                      |                         |          |
|                                                                  |                      |                         |          |
|                                                                  |                      |                         |          |
|                                                                  |                      |                         |          |
|                                                                  |                      |                         |          |
|                                                                  |                      |                         |          |
|                                                                  |                      |                         |          |
|                                                                  | < Back               | Next >                  | Cancel   |

Exit when finished, but <u>remember the file location</u> for use with the installation of the VMLite Virtual Machine program.

10. Now Go to The VMLite page at <u>http://www.vmlite.com/index.php?option=com\_content&view=article&id=47&Itemid=128</u>

|                                                                                                    | toym                                                                                                    |                                                                                                    | A- M                                              |
|----------------------------------------------------------------------------------------------------|----------------------------------------------------------------------------------------------------|----------------------------------------------------------------------------------------------------|---------------------------------------------------|
|                                                                                                    | ne For Everyone                                                                                                    |                                                                                                    |                                                   |
|                                                                                                    |                                                                                                    | search                                                                                                    | GO                                                |
| Home Products Demo Dowr                                                                                                    | load Purchase Forums 中国社区                                                                                                    |                                                                                                    |                                                   |
| VMLite XP Mode VMLite Workstation                                                                                                    | MyOldPCs VMLite VirtualApps Studio VMLite V                                                                                                    | irtualApps Player VBoot                                                                                                    |                                                   |
| VMLite XP Mode Overview                                                                                                    | V                                                                                                    |                                                                                                    |                                                   |
|                                                                                                    | VMLite XP Mode offers similar functions as Microsoft Windows<br>you to run Windows XP at the same time from your desktop run<br>Even if your computer has VT-x or AMD-V, you should try out VMI<br>3D/2D acceleration, supports multiple virtual CPUs, supports of<br>If you want to migrate your old Windows XP to run as virtual ma<br>software.<br>If you want to boot your old Windows XP directly on your new PO<br>you can use our VBoot software, which boots an operating syst<br>GET IT TODAY! | XP Mode, but doesn't require hardware virtualization<br>ning on a different host operating system.<br>.ite, because it runs faster, has better graphics and<br>4-bit guests, etc.<br>chine on your new Windows 7 PC, you can use our l<br>chine on your new Windows 7 PC, you can use our l<br>c to have a multiple boot system in addition to your V<br>em from a single virtual disk file in VHD format. | . It allows<br>supports<br>MyOldPCs<br>Windows 7, |
| Amazing alternative to Microsoft's XP N                                                                                                    | lode. Faster, more options and bug free so far!!" An early teste                                                                                                    | r                                                                                                    |                                                   |
| "The installation and getting a XP VM up                                                                                                    | o and running was so easy that even a novice could have done it                                                                                                    | " An early tester                                                                                                    |                                                   |
| "We just purchased four new Dell machines for Windows 7 only to find that the processors inside do not support Intel VT and hence are not supported by Windows XP Mode." An enterprise user |                                                                                                    |                                                                                                    |                                                   |

Select "Get it Today" and wait for the following screen to appear (or go to "download" and select VMLite workstation to download.

| VMLite<br>Virtual Machine For Ev                                                                                                    | eryone                                                                                                  | search                                                                                                    |  |
|----------------------------------------------------------------------------------------------------|----------------------------------------------------------------------------------------------------|----------------------------------------------------------------------------------------------------|--|
| Home Products Demo Download Pu                                                                                                    | urchase Forums 中国社区                                                                                     |                                                                                                    |  |
| Overview News Contacts                                                                                                    |                                                                                                    |                                                                                                    |  |
| VMLite XP Mode Versit                                                                                                    | Iode Version 3.2.6 for XP is                                                                            | <u>s ready</u>                                                                                                    |  |
| Unbreakable and Virus Free                                                                                                    | Recoverable Always                                                                                      | Parallel OSes                                                                                                    |  |
| The most secure sandbox that traps<br>computer viruses, malwares and rootkits.<br>Your PC will be guaranteed free from<br>contamination. | Keep your PC healthy and performing.<br>Snapshots are used to recover your system<br>whenever you need. | Multiple desktops at your disposal. You can<br>have as many desktops with different types<br>of OSes as you want on one PC. |  |
| Welcome to the VMLite                                                                                                    |                                                                                                    |                                                                                                    |  |

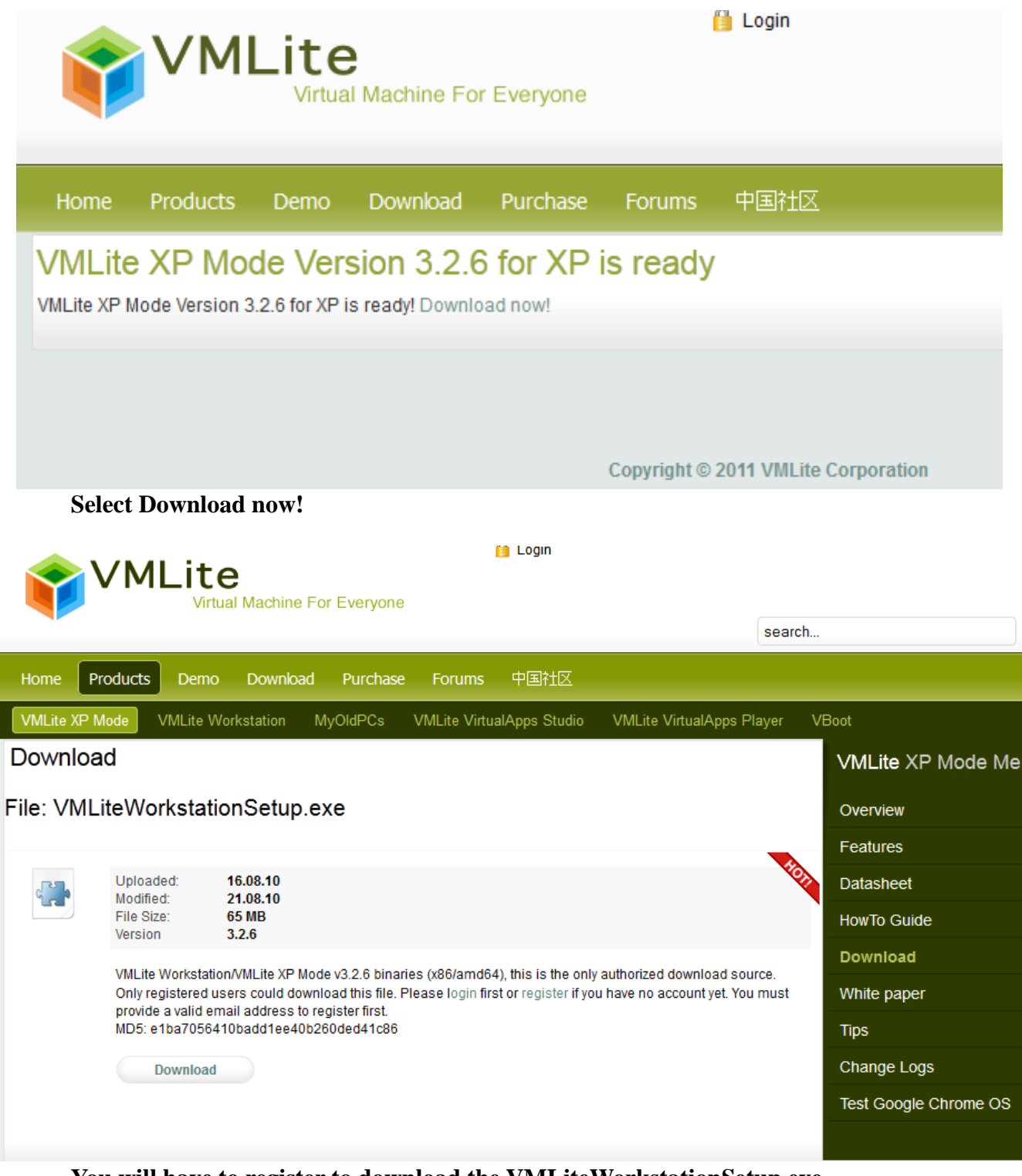

You will have to register to download the VMLiteWorkstationSetup.exe

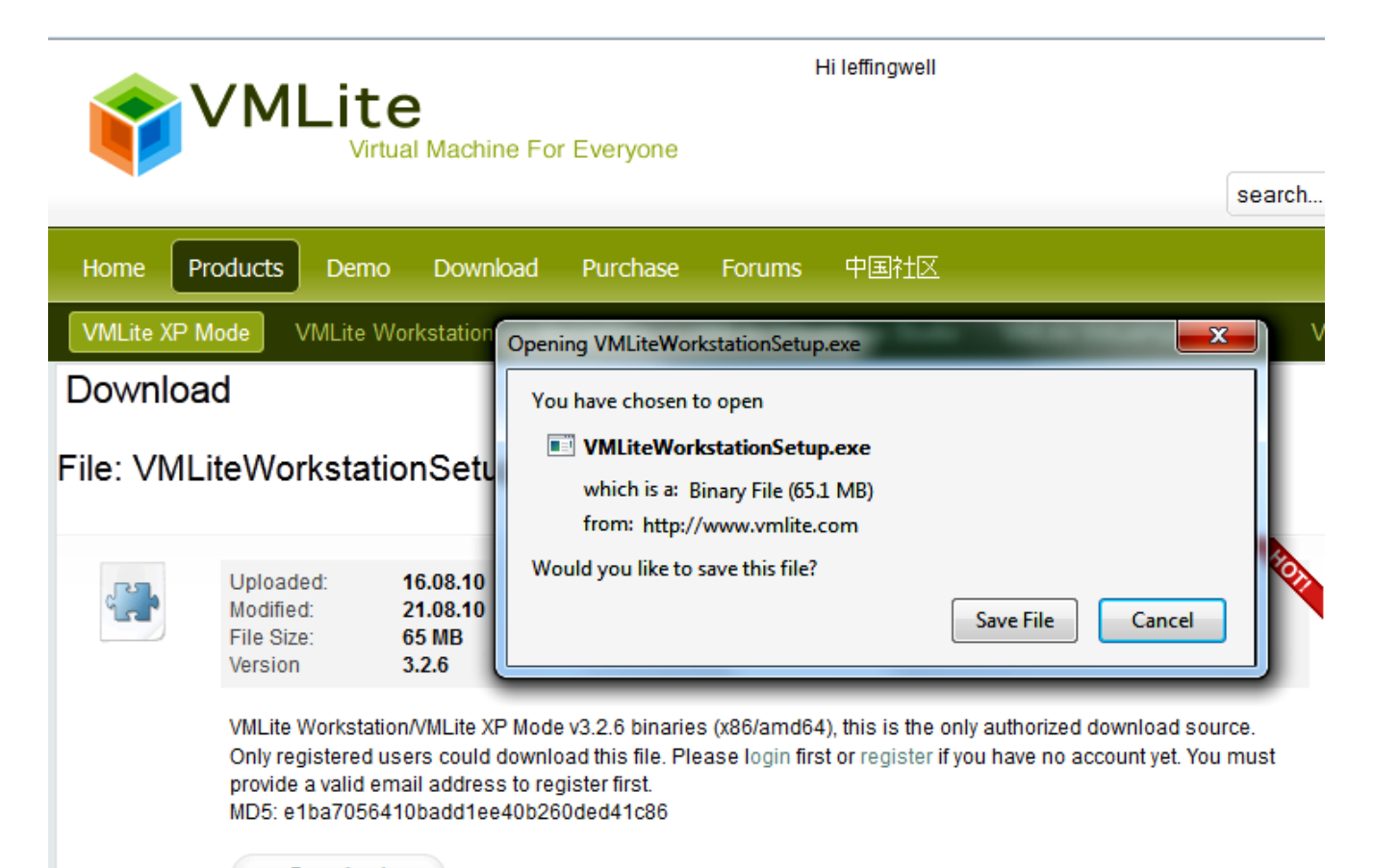

Download

Save the file and then run the setup.

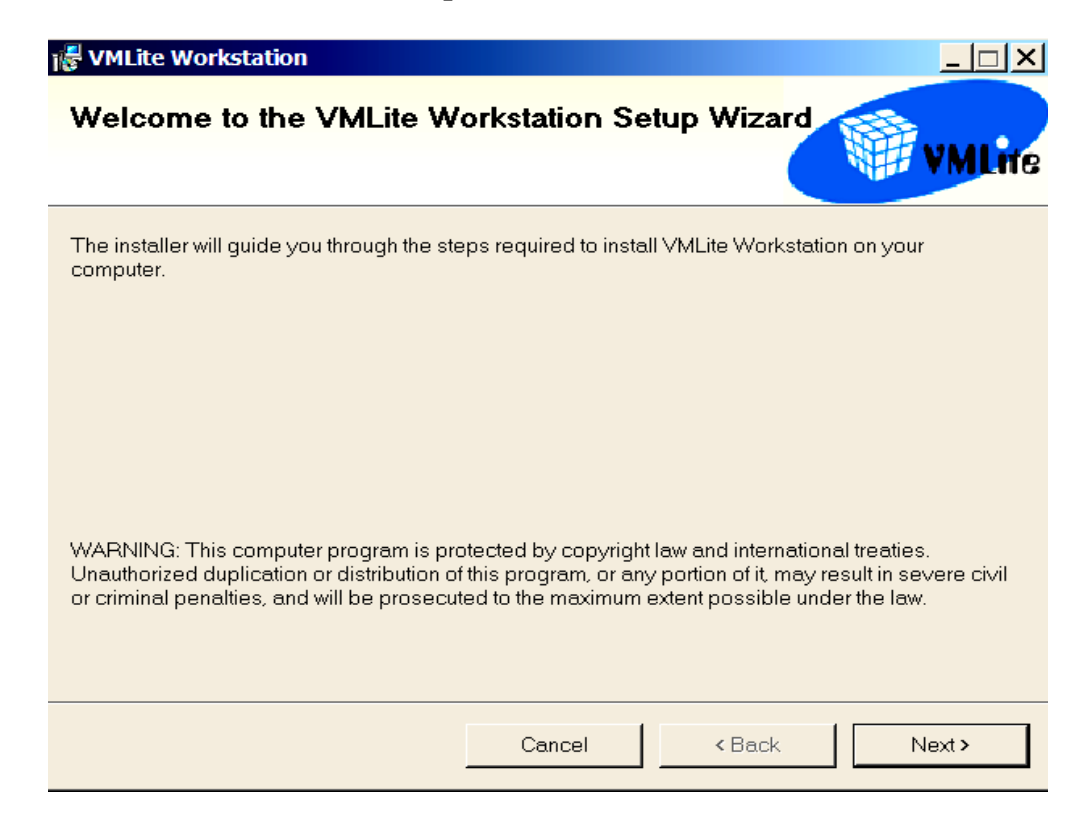

Accept the license agreement and install the program.

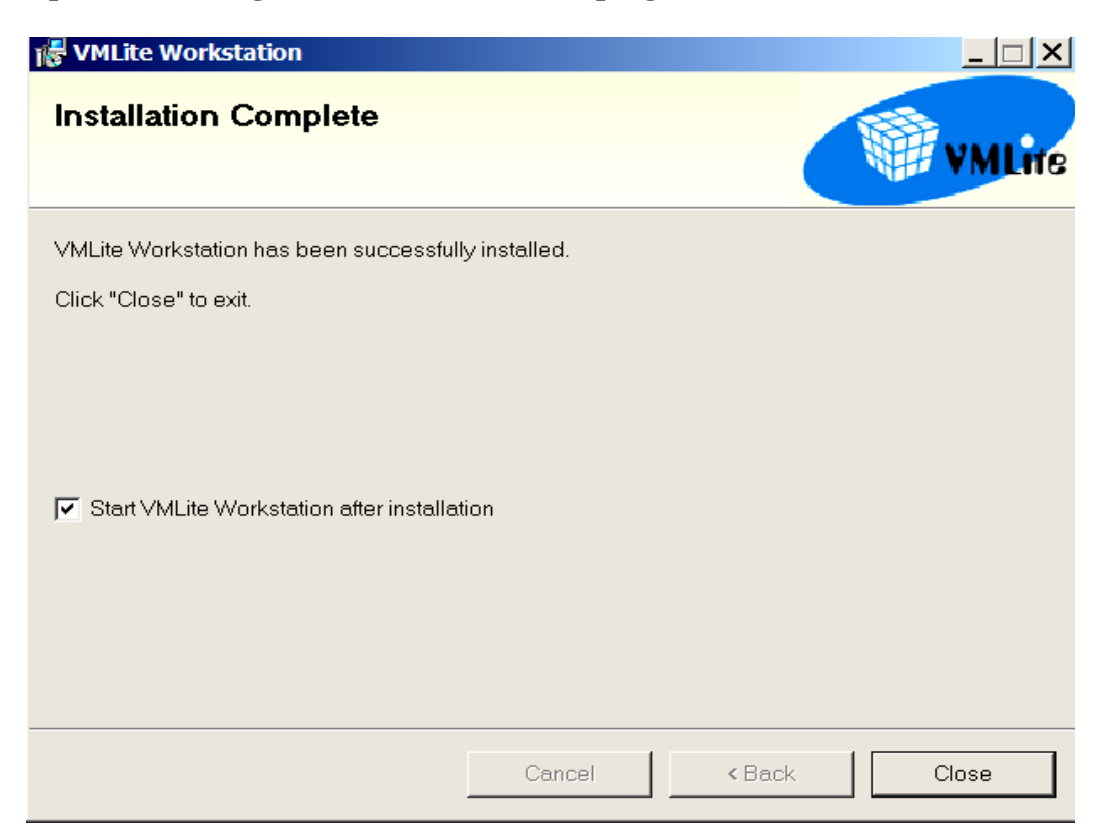

Now start the VMLite workstation.

| 😭 VMLite XP Mode Setup                                                                                                    | ?_□× |  |  |
|----------------------------------------------------------------------------------------------------|------|--|--|
| Specify Package for VMLite XP Mode                                                                                                    |      |  |  |
| Select the location for the Microsoft Windows XP Mode package:                                                                                            |      |  |  |
| <ul> <li>Specify the folder of the package if already installed.</li> <li>If the folder can be automatically determined, it will be filled in.</li> </ul> |      |  |  |
| C:\Program Files\Windows XP Mode                                                                                                    |      |  |  |
| $\ensuremath{\mathbb{C}}$ Specify the path of the XP mode package or a virtual disk file                                                                  |      |  |  |
|                                                                                                    |      |  |  |
| Download from the Internet.                                                                                                    |      |  |  |
| Windows XP Mode language: English                                                                                                    | Y    |  |  |
| < Back Next > Cancel                                                                                                    | Help |  |  |

If the setup does not automatically find the Windows XP mode, browse to the file folder.

| 😚 VMLite XP Mode Setup                                                                                                    |
|----------------------------------------------------------------------------------------------------|
| Windows XP Mode License Agreement                                                                                                    |
| Review the license agreement and make a selection. To proceed with Setup, you must accept the license agreement.                                                                                                    |
| END-USER LICENSE AGREEMENT FOR MICROSOFT SOFTWARE<br>MICROSOFT WINDOWS XP MODE<br>(WINDOWS XP PROFESSIONAL SERVICE PACK 3 IN VIRTUAL HARD DISK IMAGE<br>FORMAT FOR USERS OF WINDOWS 7 PROFESSIONAL, ENTERPRISE AND<br>ULTIMATE EDITIONS)<br>IMPORTANT—READ CAREFULLY: This End-User License Agreement ("EULA") is a<br>legal agreement between you (either an individual or a single entity) and<br>Microsoft Corporation or one of its affiliates ("Microsoft") for the Microsoft<br>software that accompanies this EULA, which includes computer software and may<br>include associated media, printed materials, "online" or electronic documentation, |
| ✓ I accept the license terms                                                                                                    |
|                                                                                                    |
| < Back Next > Cancel Help                                                                                                    |

## Accept the license agreement.

| VMLite XP Mode Se     | etup                    | ?_□> |
|-----------------------|-------------------------|------|
| pecify the pass       | word for VMLite XP Mode |      |
| Virtual machine name: | VMLite XP Mode          |      |
| Installation Folder:  | C:\Users\John\VMLites   |      |
| User name:            | Administrator           |      |
| Password:             | •••••                   |      |
| Confirm password:     | •••••                   |      |
| Remember creden       | tials (recommended)     |      |
|                       | < Back Next > Cancel    | Help |

Specify your password and proceed

| 😭 VMLite XP Mode Setup                                                                                                    | ?_□×                             |
|----------------------------------------------------------------------------------------------------|----------------------------------|
| Specify memory and virtual processors                                                                                                    |                                  |
| Select the amount of base memory (RAM) in megabytes to be allocate machine.                                                                                                | d to the virtual                 |
| Base Memory Size                                                                                                    |                                  |
| · · · · · · · · · · · · · · · · · · ·                                                                                                    | 512 MB                           |
| 4 MB 1500 I                                                                                                    | мв                               |
| Select the number of virtual CPUs to be allocated for the virtual machin<br>hardware virtualization support on your host system to use more than<br>Number of Virtual CPUs | ne. You need<br>one virtual CPU. |
|                                                                                                    | [1 CPU                           |
| 1 CPU 2 C                                                                                                    | CPUs                             |
|                                                                                                    |                                  |
| < Back Next > Cancel                                                                                                    | Неір                             |

Specify the desired memory size.

| 😚 VMLite XP Mode Setup                                                                                                    |
|----------------------------------------------------------------------------------------------------|
| Help protect your computer                                                                                                    |
| With Automatic Updates, Windows can routinely check for the latest security updates for your computer and install them automatically. |
| Help protect my computer by turning on Automatic Updates now. (recommended)                                                           |
| 🔞 🔿 Not right now                                                                                                    |
| If you haven't turned on Automatic Updates, your computer is more vulnerable to viruses and other threats.                            |
| Find out more about Automatic Updates                                                                                                 |
| No information is collected that can be used to identify you or contact you                                                           |
| Please read the Windows Update Privacy Statement                                                                                      |
| < Back Next > Cancel Help                                                                                                    |

Select automatic updates

| 😭 VMLite XP Mode Setup                                                       | <u>? _ □ ×</u> |
|------------------------------------------------------------------------------|----------------|
| Virtual Disk Initialization                                                  |                |
| Please wait while the virtual disk is being initialized, which may take a fe | w minutes.     |
| Once Finish button is enabled, click it to finish this wizard.               |                |
|                                                                              |                |
|                                                                              |                |
|                                                                              |                |
| Copying virtual disk file                                                    |                |
|                                                                              |                |
|                                                                              |                |
|                                                                              |                |
|                                                                              |                |
| < Back Finish Cancel                                                         | Help           |

Your virtual disk will be created

| 🐝 VMLite XP Mode [Running] - VMLite Worl | k 🗆 🗙      |
|------------------------------------------|------------|
| Setting up VMLite XP Mode for first use  |            |
|                                          |            |
|                                          | Details >> |

VMLite XP mode will then start.

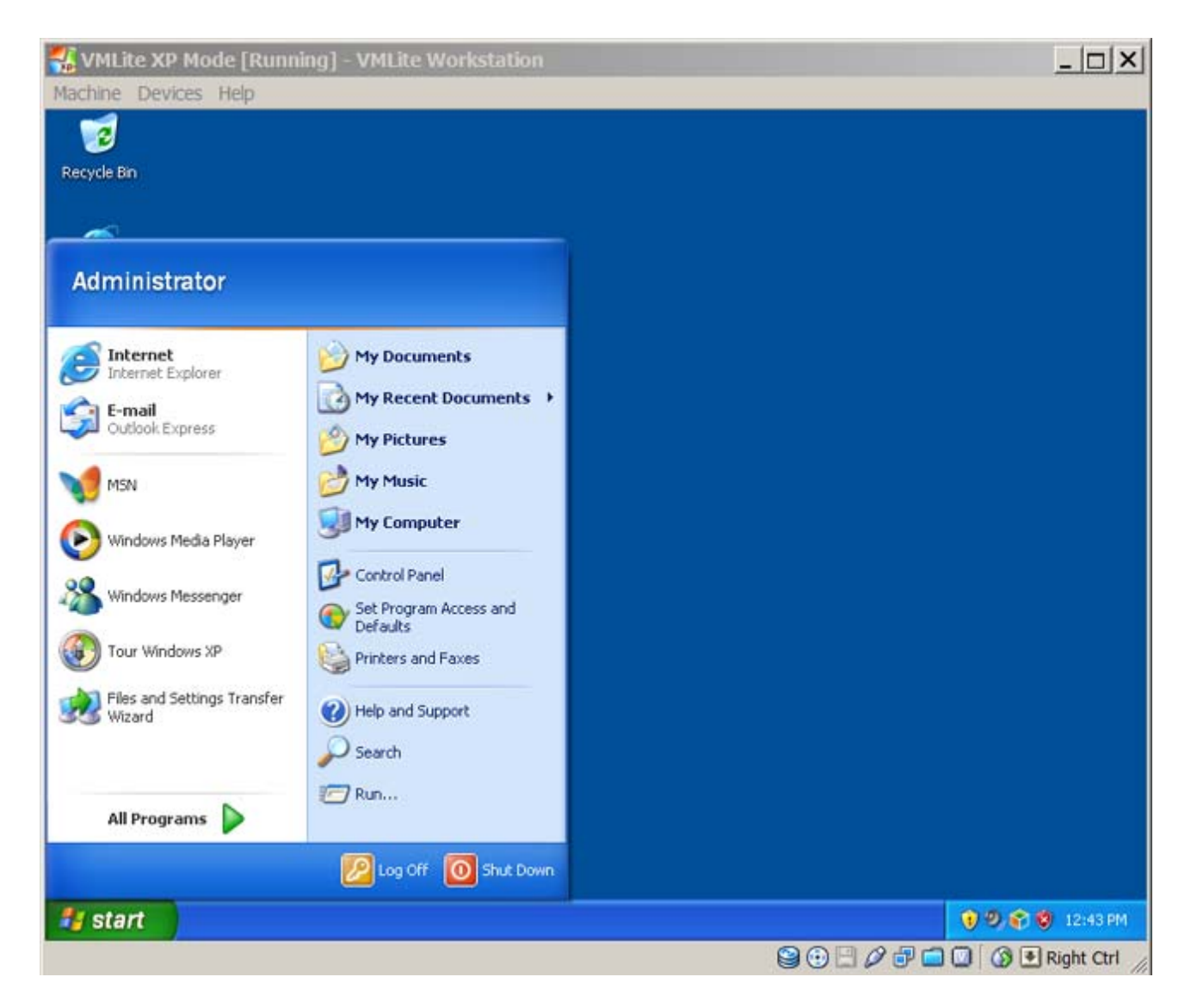

Let it run for a while and it will start the automatic updates,

| 🐔 VMLite XP I           | Mode [Running] - VMLite Workstation                                                                              | _ 🗆 ×            |
|-------------------------|----------------------------------------------------------------------------------------------------|------------------|
| Machine Device          | es Help                                                                                                    |                  |
| 3                       |                                                                                                    |                  |
| Recycle Bin             |                                                                                                    |                  |
| -                       |                                                                                                    |                  |
| $\geq$                  | S Automatic Updates                                                                                              |                  |
| Internet<br>Explorer    |                                                                                                    |                  |
|                         | How do you want to install updates?                                                                              |                  |
|                         | Windows found 1 update.                                                                                          |                  |
| Windows Media<br>Player |                                                                                                    |                  |
|                         |                                                                                                    |                  |
|                         | Express Install (Recommended)<br>The easy way to install undates that are applicable to your computer. This will |                  |
|                         | ensure that your computer is up to date with the latest software.                                                |                  |
|                         |                                                                                                    |                  |
|                         | Custom Install (Advanced)                                                                                        |                  |
|                         | Note: You may need to restart your computer for the updates to take effect.                                      |                  |
|                         |                                                                                                    |                  |
|                         |                                                                                                    |                  |
|                         | Install Cancel                                                                                                   |                  |
|                         |                                                                                                    |                  |
|                         |                                                                                                    |                  |
|                         |                                                                                                    |                  |
| 🐮 start                 | 4 Automatic Updates                                                                                              | 👔 🕘 🌍 🧐 12:48 PM |
|                         |                                                                                                    | Right Ctrl       |

Let it update – And then download and install an anti-Virus program (e.g. AVG Free).

Following all that, click on START and "Shut Down". This will close the Virtual PC.

For help & reference download the VMLite How To Guide from <a href="http://www.vmlite.com/index.php?option=com">http://www.vmlite.com/index.php?option=com</a> rokdownloads&view=file&Itemid=162

Now, from the stat menu scroll down and open the VMLite Workstation (see arrow)

| <ul> <li>Default Programs</li> <li>Desktop Gadget Gallery</li> <li>Internet Explorer (Secure)</li> </ul>                                                    |                                       |
|----------------------------------------------------------------------------------------------------|---------------------------------------|
| <ul> <li>Internet Explorer</li> <li>Windows DVD Maker</li> <li>Windows Fax and Scan</li> <li>Windows Media Center</li> <li>Windows Media Disease</li> </ul> | John<br>Documents                     |
| Windows Wiedla Player<br>Windows Update<br>XPS Viewer<br>Accessories                                                                                        | Pictures<br>Music                     |
| Games Maintenance Startup                                                                                                    | Games<br>Computer                     |
| VMLite Workstation  VMLite command prompt  VMLite Wizard  VMLite Workstation                                                                                | Control Panel<br>Devices and Printers |
| VMLite XP Mode                                                                                                    | Default Programs                      |
| Search programs and files                                                                                                    | Shut down                             |

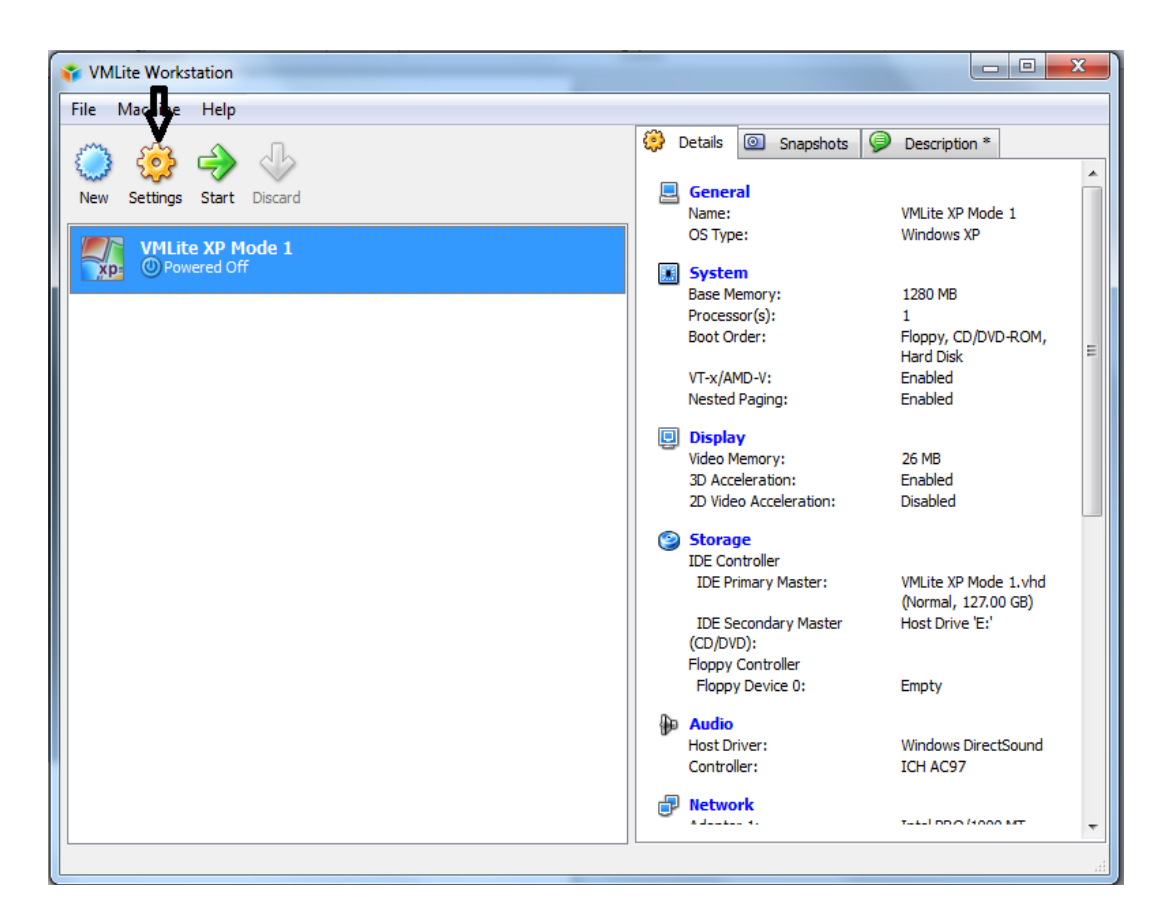

Click on the settings" and make sure the CD Drive under storage devices is connected to the Host drive.

| Storage Devices        | ? <mark>**</mark>                                 |
|------------------------|---------------------------------------------------|
| Storage Tree           | Attributes                                        |
| DE Controller          | Slot: [IDE Secondary Master 👻                     |
| - 🤪 VMLite XP Mode.vhd | CD/DVD Device: Host Drive 'D:'                    |
| Host Drive 'D:'        | Passthrough                                       |
| Floppy Controller      | Information<br>Size:<br>Location:<br>Attached To: |
|                        | OK Cancel <u>H</u> elp                            |

| Similarly, make sure that | Network adapter is connected so | you can access your network. |
|---------------------------|---------------------------------|------------------------------|
|---------------------------|---------------------------------|------------------------------|

| VMLite XP Mode 1 - Sett                                                                                                    | tings ? X                                                                                                    |  |  |  |  |
|----------------------------------------------------------------------------------------------------|----------------------------------------------------------------------------------------------------|--|--|--|--|
| ■General■System■Display●Storage●Audio●Network●Serial Ports●USB■Shared Folders●Virtual Applications●Logon Credentials●Close                                         | Network         Adapter 1       Adapter 2       Adapter 3       Adapter 4         Image: Enable Network Adapter       Image: Enable Network Adapter       Image: Enable Network Adapter         Attached to:       Bridged Adapter       Image: Enable Network Enable Network |  |  |  |  |
| Select a settings category from the list on the left-hand side and move the mouse over a settings item to get more information.         OK       Cancel       Help |                                                                                                    |  |  |  |  |

Click OK to save the settings.

YOU WILL NEEDT TO SET NETWORK SHARING AS NEEDED AFTER RESTARTING YOUR VIRTUAL PC.

# NOW RESTART YOUR VMLite XP Mode. After starting, insert your BACIS database CD and you can install either the ESO 2006 or the VCF 2000 in the normal manner.

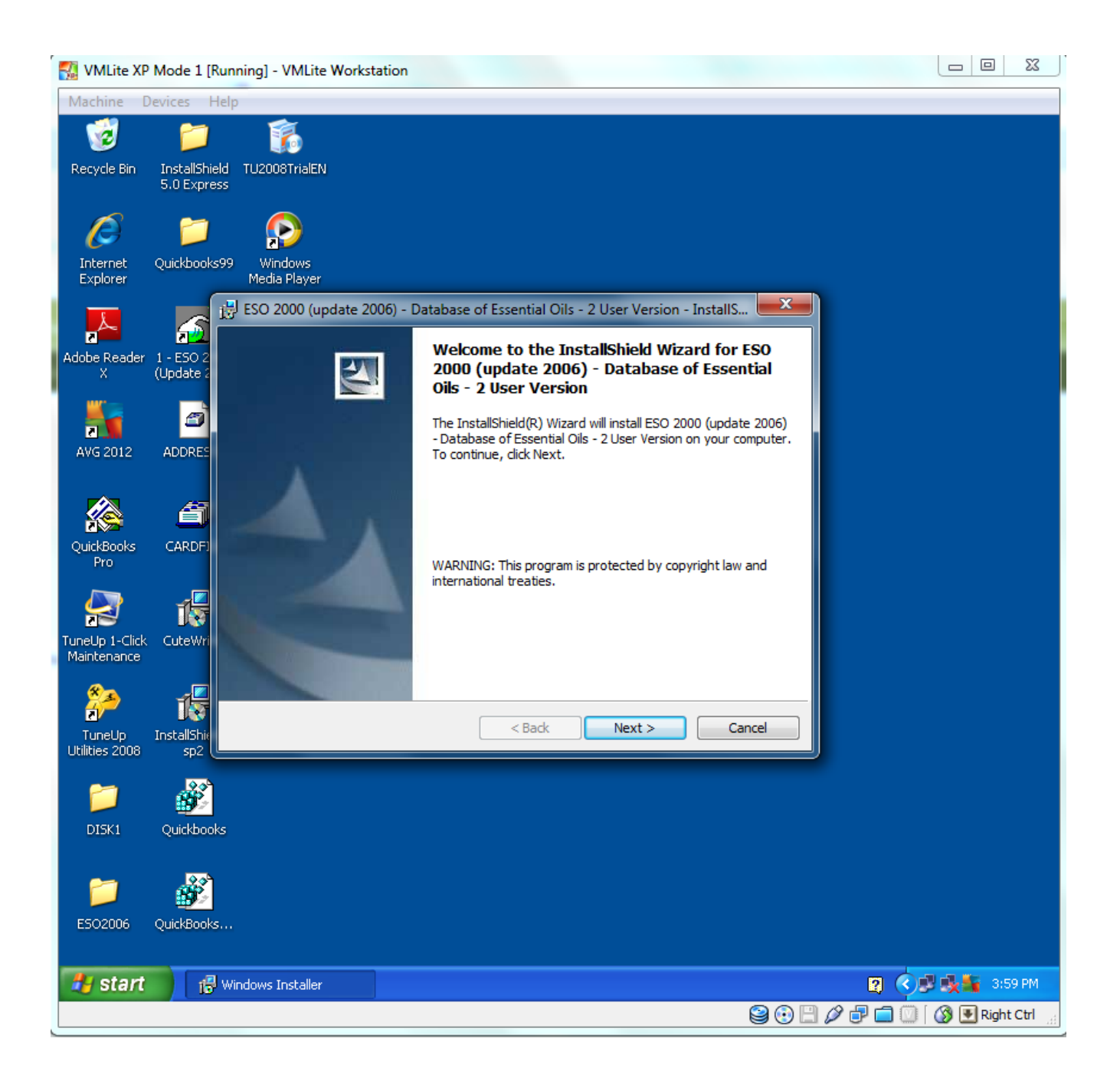

## AND HERE IT IS WORKING!!

| 🐔 VMLite XP I  | Mode 1 [  | Running] - VMLite Workstation                           |           | x    |
|----------------|-----------|---------------------------------------------------------|-----------|------|
| Machine De     | evices    | Help                                                    |           |      |
| 1              | 6         |                                                         |           |      |
| Recycle Bin    | E5020     | J06 Quickbooks                                          |           |      |
|                |           |                                                         |           |      |
| -              |           |                                                         |           |      |
| C              |           |                                                         |           |      |
| Internet       | InstallS  | hield QuickBooks                                        |           |      |
| Explorer       | 9.0 EX    | 🍜 ESO 🗕 🗖                                               | ×         |      |
| Å              | 2         | File View Sorting Report Help                           |           |      |
| Adaba Daaday   | Quickle   | Analyses Compounds Print Analysis                       |           |      |
| X X            | QUICKDO   | Order Reference Name                                    |           |      |
| mr-            |           | DB 5 91.66% 15 compounds in: Abies alba conifer 1       | 1         |      |
|                | <u>,</u>  | Search: 891.3 5.00 Santene                              | 11        |      |
| AVG 2012       | 1 - ESC   | Reference Name 927.7 2.10 Tricyclene                    |           |      |
|                | (Updati   | Abies alba conifer 1 940.0 7.36 alpha-Pinene            |           |      |
| -              |           | Abies alloa coniter 2 951.6 14.78 Camphene              | 111       |      |
|                | 2         | Ables alias from cones 979.0 0.50 beta-Pinene           |           |      |
| OuickBooks     |           | Abies alba needle (Serbia)                              |           |      |
| Pro            | HUUN      | Abjes borisii-regis needle (Greece)                     |           |      |
|                |           | Abies cephalonica                                       | -111      |      |
|                | Æ         | Abies cephalonica needle (Greece)                       |           |      |
| 10             |           | Abies ernestii (China) Name: Santene                    |           |      |
| TuneUp 1-Click | CARE      | Abies faxoniana (China)                                 |           |      |
| Plaintenance   |           | Abies fragesii Dicyclo[2.2.1 jhept-2-ene, 2,3-dimethyl- |           |      |
| 82             | ام        | Abies holophylla (China) 1                              |           |      |
| <b>1</b>       | T.        | Abies holophylla (China) 2                              |           |      |
| TuneUp         | Cutely    | Abies mayriana (Finland)                                |           |      |
| Utilities 2008 | 14.1      | Abies nephrolepsis (China)                              |           |      |
| 1412           | r.        |                                                         | 븨         |      |
|                | 1         |                                                         |           |      |
| DISK1          | InstallSb | ied 5                                                   |           |      |
|                | sp2       |                                                         |           |      |
|                |           | ESO ESO ESO ESO ESO ESO ESO ESO ESO ESO                 |           |      |
| 🦺 start        |           | E50 🕎 🔇 🖉                                               | 4:0       | 7 PM |
|                |           | 9 0 H / F 🖬 🔍                                           | 🔇 💽 Right | Ctrl |